## **Install Destination Drive Dialog Box**

The Install Destination Drive dialog box lets you specify the location of the application you are installing.

The default location is displayed in the Install To box. You can accept the default location or change it.

Choose Continue to proceed with the installation of your application.

Choose Cancel to end the installation and return to Windows.

Note: You can end the installation at any time by clicking Cancel on any installation screen.

## **Install Destination Drive Dialog Box**

The Install Destination Drive dialog box lets you specify the location of the application you are installing.

The default location is displayed in this dialog box. You can accept the default location or change it.

Runtime Files Specifies the location of the *Visual* dBASE runtime files.

Application Files Specifies the location of the application files.

Choose Continue to proceed with the installation of your application.

Choose Cancel to end the installation and return to Windows.

Note: You can end the installation at any time by clicking Cancel on any installation screen.